お客様へ

幸 手 都 市 ガ ス 株 式 会 社 総 務 部 総 務 業 務 グ ル ー プ

日頃は幸手都市ガスをご利用いただき誠にありがとうございます。

弊社ホームページによりガス機器等をお調べする場合、<u>現在取り扱いのない古い商品</u> <u>および価格等</u>が表示される場合がありますので、以下のとおり検索していただきたくお 知らせいたします。

◎検索方法

| ①検索サイトで、「幸手都市<br><sup>Yム オークション ショッピング</sup> | ガス」と入力し、検索する。<br><mark>JAPAN</mark> ▶ <del>■</del> ≪ル 7 |    |
|----------------------------------------------|---------------------------------------------------------|----|
| <b>ウェデ</b> 画像 動画 知恵袋 地<br>幸手都市ガス             | 図 リアルタイム 一覧▼<br>Q 検索                                    |    |
| 》「散歩楽しいね~」と飼い主をチラ見、て                         | くる犬たち ※訳ありや大容量でお得に おうちで楽しがグル                            |    |
|                                              | 「幸手都市ガス」とだけ入力して検                                        | 读。 |

②表示された検索結果にて、URLが「http://www.sattetg.co.jp」と表示されている ものをクリックする。

| #3507,000H PK 28                    |                                          |
|-------------------------------------|------------------------------------------|
| Q <u>幸手都市ガス営業時間</u> 幸               | <u>手都市ガスショールーム</u> 幸 <u>手都市ガス求人</u> で検索  |
| http://www.sattetg.co.              | qį                                       |
| ◎ガス機器&リフ                            | ォーム: <b>幸手都市ガス</b> 株式会社                  |
| 10月1日より、ファイナル1<br>い。 2024.9.30, 原料費 | セールがスタートします。 詳細は、クリックして広告をご確認くださ         |
| <u> </u>                            |                                          |
|                                     | 「http://www.sattetg.co.jp」と表示されたものをクリック。 |

③幸手都市ガスホームページのトップ画面が表示されるので、「セール案内」を

| クリックする。           |          |           |              |         |  |
|-------------------|----------|-----------|--------------|---------|--|
| 豊かな暮らしのパートナー      |          |           |              |         |  |
| ③幸手都市ガス           | 株式会社     |           | 【サイトマップ】 【個人 | 人情報の取り扱 |  |
| お手続き・ご案内          | ガス料金にやいて | セール案内     | 天がガスについて     | 会社      |  |
| 6                 | 主意喚起しある  | やしいメール    | は開けないで       | !!      |  |
|                   | ガス会社を装った | 詐欺と思われるメ・ | ールにご注意ください   | 詳しく     |  |
|                   |          |           |              |         |  |
|                   |          |           | A .          |         |  |
| LINE LINE 公式アカウント |          |           |              |         |  |
|                   |          |           |              |         |  |
|                   |          | 「七·       | ール案内 をクリ     | ーック。    |  |
|                   |          |           |              |         |  |

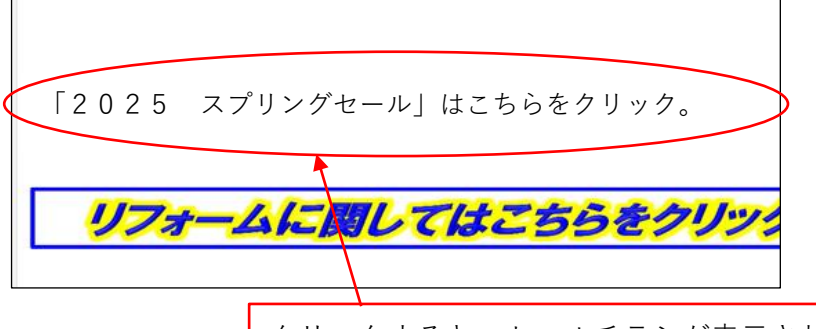

クリックすると、セールチラシが表示される。 (注意) セール期間外は、セール終了した旨の表示となり、 チラシは表示されません。

GTH-C2459AWD-1BL

詳細 <sub>メーカーHP</sub>

詳細 メーカーHP

詳細 <sub>メーカーHP</sub>

セールチラシに、現在取り扱っている商品(ガス機器、システムバス、システム キッチン等)が掲載されておりますのでご利用ください。なお、チラシにはセー ル期間が表示されておりますので、ご注意ください。

また、ショールームに商品を展示しておりますので、ご都合の良いときに足を お運びいただき商品をご覧頂けます。

## ※検索するときの注意事項

「幸手都市ガス コンロ | や「幸手都市ガス 給湯器 | のように検索すると、 以下の「表示例」のような情報が表示され、こちらは現在お取り扱いしてない 商品、価格となりますのでご了承ください。

≪古い情報の表示例≫

| 1コンロ               |                           |                  | ②給湯器                    |                                |                                    |                      |
|--------------------|---------------------------|------------------|-------------------------|--------------------------------|------------------------------------|----------------------|
| ビルトインコンロ           |                           |                  | ふろ給湯器                   |                                |                                    |                      |
| Rinnai = 1007 100V | ココットダッチオーブン、ココットプレー       | ト付属 レンジフード連動     | Rinnai SENORITZ         |                                | 1 24日時時1071.オートイ                   | シノブェン宮崎寛新侍備          |
|                    | 型式                        | RHS71W31E14VCSTW |                         |                                | er er samt (er er er               |                      |
|                    | 天板幅                       | 75 cm            | (5) 刻深目的美国を子育て、高齢者応援割5) |                                |                                    |                      |
| ****               | メーカー希望小売価格(税込)            | 415.800円         |                         | メーカー                           | リンナイ                               | ノーリツ                 |
|                    |                           |                  |                         | 型式:本体                          | RVD-E2405AW2-1(B)                  | GTH-C2459AWD-        |
|                    | WEINSTRAM (MICH)          | 268 000          |                         | 型式:リモコン                        | MBC-240V (A)                       | RC-J109E             |
|                    | REJETIERE (RELE)          | 200,000円(基本工事費込) |                         | 型式:浴室暖房機                       | RBH-W414KP                         | BDV-4105WKNS         |
| その他カラーバリエーションは画像をク | リック 詳細 リンナイキーレベージ         | #047             |                         | メーカー希望<br>小売価格(税込)             | 668,030円                           | 677,820円             |
|                    | お問い合わせ TEL0480-42-4311 8: | 30~17:00         |                         | 販売価格(税込)                       | 309,000円<br>(基本工事費込)               | 304,000円<br>(基本工事費込) |
| NORITZ MAR         | プログレ 100V プレートパン、キャセロ     | コール付尾 レンジフード速動   | リンナイ浴室暖房セット             | *#                             | 詳細 <sub>メーカーHP</sub>               | 詳細 メーカー              |
|                    | 型式                        | N3S18PWASKSTESC  |                         | リモコン                           | 詳細 <sub>メーカーHP</sub>               | 詳細 メーカー              |
|                    | 天板幅                       | 75 c m           |                         | 浴室暖房                           | File X-7-HP                        | 詳細 メーカー              |
| 100 100 100        | メーカー希望小売価格(税込)            | 374,550円         | スマート<br>利用方             | ・フォンから操作可能な無線<br>法、利用条件等については2 | LAN対応リモコンに変更できま<br>メーカーHPにてご確認ください | <b>J</b> _           |
|                    | 販売価格(税込)                  | 219 000 (******* | リンナイ 毎線IAN対応リモコン 「      | MRC-302VC (B)1                 |                                    | プラス                  |

ご不便おかけし申し訳ございませんが、よろしくお願いいたします。